豊橋技術科学大学 情報メディア基盤センター

1. Gmail 上の右上【設定】をクリック。

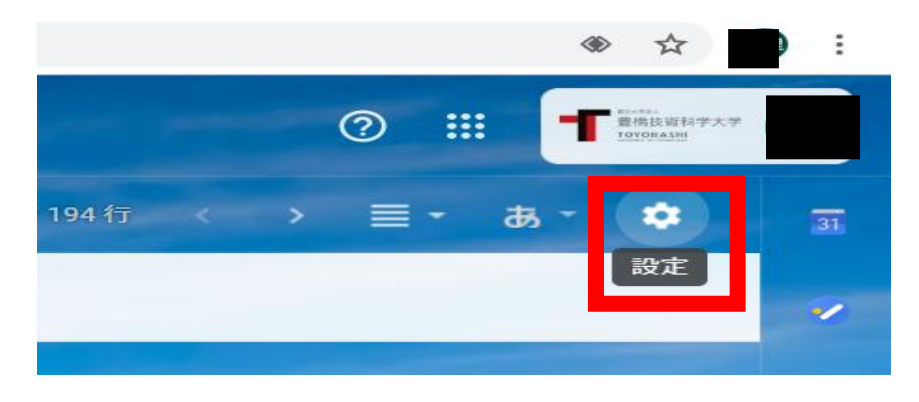

2. 設定内【アカウント】タブをクリック。

| 設定                                                    |                                                                                                    | a - 🌣              |
|-------------------------------------------------------|----------------------------------------------------------------------------------------------------|--------------------|
| 全般 ラベル 受信トレイ アカウ                                      | ウント フィルタとブロック中のアドレス メール転送と POP/IMAP アドオン 詳細設定                                                                | オフライン テーマ マルチ受信トレイ |
| アカウント設定を変更:                                           | Google アカウントの設定<br>イスワードやセキュリティのオプションを変更したり、他の Google サービスにアクセス                                              | したりできます。           |
| 名前:                                                   |                                                                                                    | デフォルト 情報を編集        |
| (豊橋技術科学大学 メール を使用して他のメ<br>ル アドレスからメールを送信します)<br>詳細を表示 | $D \times -$ maintainer <maintainer@imc.tut.ac.jp></maintainer@imc.tut.ac.jp>                                | デフォルトに設定 情報を編集 削除  |
|                                                       | Office <office@imc.tut.ac.jp></office@imc.tut.ac.jp>                                                         | デフォルトに設定 情報を編集 削除  |
|                                                       | seminar <seminar@imc.tut.ac.jp></seminar@imc.tut.ac.jp>                                                      | デフォルトに設定 情報を編集 削除  |
|                                                       | 他のメールアドレスを追加<br>・ ・・・・・・・・・・・・・・・・・・・・・・・・・・・・・・・・・・・                                                        | デフォルトに設定 情報を編集 削除  |
|                                                       | <ul> <li>常にデフォルトのアドレスから返信する(現在の設定: hirao.misato.qn@tut.jp)</li> <li>(注: アドレスは返信するときに変更できます。詳細を表示)</li> </ul> |                    |
| <b>他のアカウントのメールを確認:</b><br>詳細を表示                       | メール アカウントを追加する                                                                                               |                    |

3. 【他のメールアドレスを追加】をクリック。

追加したいメールアドレスとその名前を入力し、【次のステップ】をクリック。

| 自分のメールアドレスを追加                                                         |    |  |
|-----------------------------------------------------------------------|----|--|
| <b>別のメール アドレスの情報を入力してください。</b><br>(設定した名前とメール アドレスが送信するメールに表示されます)    |    |  |
| 名前: office<br>メール アドレス: <mark>office@<u>imc.tut.ac.jp</u><br/></mark> | 7  |  |
| キャンセル 次のステップ »                                                        | 2: |  |

4. 確認メール送信をクリックする。

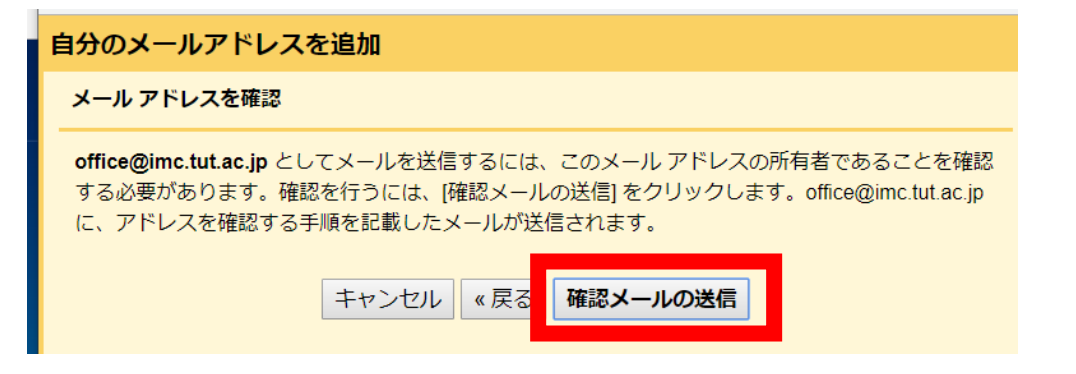

5.3にて入力したアドレスへ下記の確認コードが送付されます。

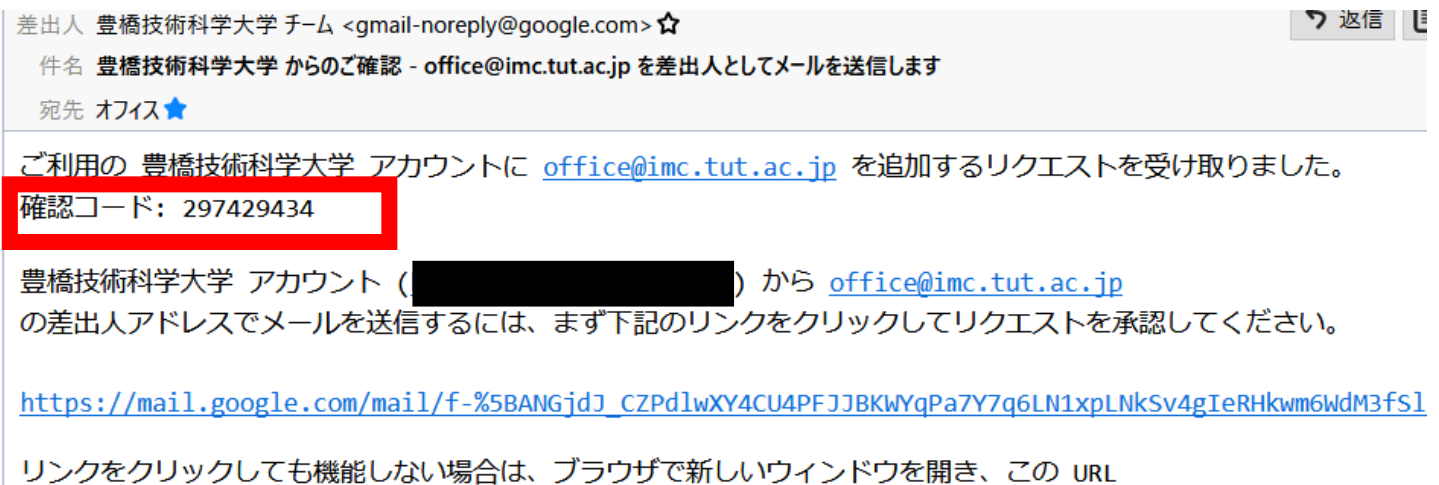

リンクをクリックしても機能しない場合は、フラウリで新しいフィントワを開き、この URL をアドレスバーに貼り付けてください。リンク先にアクセスできない場合は、豊橋技術科学大学 アカウントにログイ をクリックし、[アカウント] タブの [名前] セクションで追加するメール アドレスを探し、[確認] をクリックして 297429434 を入力してください。

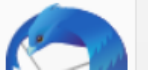

6.【確認コード】を入力する。

| 自分のメールアドレスを追加                                                                                     |                                      |  |  |  |
|---------------------------------------------------------------------------------------------------|--------------------------------------|--|--|--|
| 確認手順に従ってメール アドレスを追加します                                                                            |                                      |  |  |  |
| 確認コードを記載したメールを office@imc.tut.ac.jp に送信しました。 [ <u>メールを再送信]</u><br>メール アドレスを追加するには、次のいずれかの操作を行います。 |                                      |  |  |  |
| 確認メールのリンクをクリックします                                                                                 | <br>ま 確認コードを入力し、確認してください<br>た  <br>は |  |  |  |
| ウィンドウを閉じる                                                                                         |                                      |  |  |  |